# INSTRUCTIVO

Pasos para la búsqueda de informes de laboratorio y/o certificados de calibración.
Clientes nuevos y actuales •

## **Concrelab** MEDICIÓN CONFIABLE

### EN TRES SENCILLOS PASOS REALIZARÁS LA BÚSQUEDA DE INFORMES

#### **INGRESO AL SISTEMA**

EL primer paso es ingresar al sistema con el usuario y clave asignada.

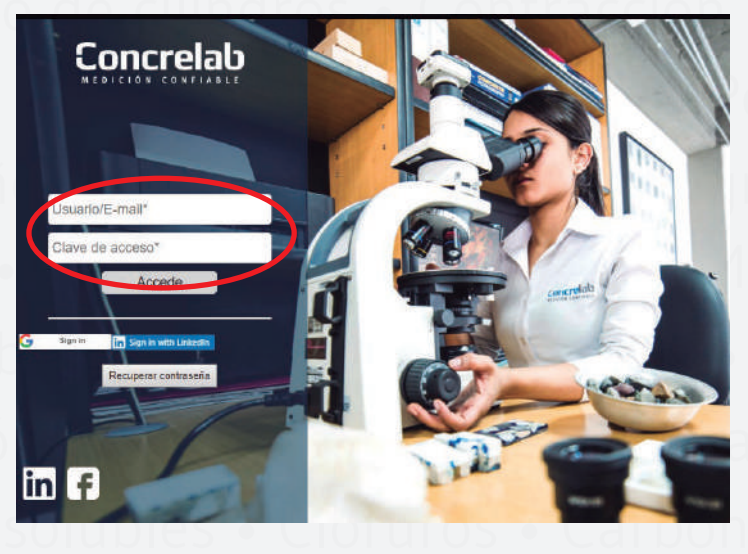

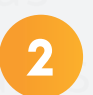

#### ELEGIR LA OPCIÓN "INFORMES"

EL primer paso es ingresar al sistema con el usuario y clave asignada.

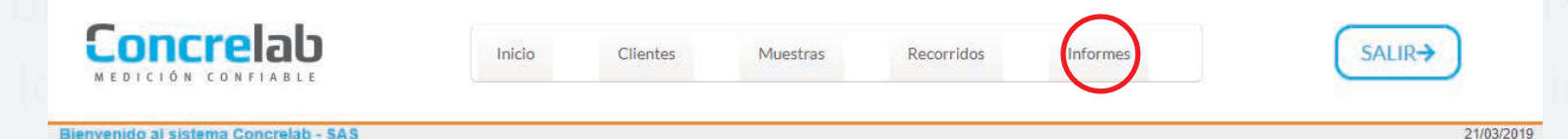

#### **INFORMES GENERADOS**

Posteriormente ingresamos al menú de "Informes generados", donde aparecerán todos los informes cargados para su código de obra.

| Cod Sucursal / Obra    |                           |                       | Clasi            | ficación 🏟 Exportar 👻                   |                |             |                      |
|------------------------|---------------------------|-----------------------|------------------|-----------------------------------------|----------------|-------------|----------------------|
| <u>99,988</u> (130)    | Cod Sucursal / Obra + Cod | Informe               | Fecha Informe \$ | Asunto                                  | Tipo Informe 单 | Descargar   | Descargas            |
| Tipo Informe           | 99.988 mam                | nposteria_010         | 2019-03-13       | Ensayo de mamposteria Número 10         | concremam      | Ver Informe | Ver descarga Inform  |
| Barranguilla (2)       | 99.988 Lose               | etas_009              | 2019-03-12       | Ensayo de losetas Número 9              | concrelos      | Ver Informe | Ver descarga Inform  |
| concrecil (7)          | 99.988 Lose               | etas_010              | 2019-03-12       | Ensayo de losetas Número 10             | concrelos      | Ver Informe | Ver descarga Informe |
| concrecub (4)          | 99.988 Lose               | etas_006              | 2019-03-11       | Ensayo de losetas Número 6              | concrelos      | Ver Informe | Ver descarga Informe |
| concretes (10)         | 99.988 Lose               | etas_007              | 2019-03-11       | Ensayo de losetas Número 7              | concrelos      | Ver Informe | Ver descarga Informe |
|                        | 99.988 Lose               | etas_008              | 2019-03-11       | Ensayo de losetas Número 8              | concrelos      | Ver Informe | Ver descarga Informe |
| concremam (9)          | 99.988 DPA                | 001                   | 2019-03-01       | DPA 0001-14                             | Pavimentos     | Ver Informe | Ver descarga Informe |
| concrenuc (3)          | 99.988 Lose               | etas_005              | 2019-02-22       | Ensayo de losetas Número 5              | concrelos      | Ver Informe | Ver descarga Informe |
| concrepre (4)          | 99.988 Cilino             | ndros_016             | 2019-02-21       | DCP-51585 Ensayo de Cilindros Número 16 | concrecil      | Ver Informe | Ver descarga Informe |
| concretos (2)          | 99.988 Lose               | etas_003              | 2019-02-18       | Ensayo de losetas Número 3              | concrelos      | Ver Informe | Ver descarga Informe |
| Concretos (21)         | 99.988 Lose               | etas_004              | 2019-02-18       | Ensayo de losetas Número 4              | concrelos      | Ver Informe | Ver descarga Informe |
| <u>concretos</u> (c.1) | 99.988 Nucle              | leos_001              | 2019-02-15       | Ensayo de Nucleos Número 1              | concrenuc      | Ver Informe | Ver descarga Informe |
| concrevig (6)          | 99.988 Nuck               | leos_003              | 2019-02-15       | Ensayo de Nucleos Número 3              | concrenuc      | Ver Informe | Ver descarga Informe |
| emecanicos (1)         | 99.988 Vigue              | ietas_003             | 2019-02-03       | Ensayo de Viguetas Número 3             | concrevig      | Ver Informe | Ver descarga Informe |
| Emecanicos (12)        | 99.988 Cubo               | os_004                | 2019-01-29       | Ensayo de Cubos de mortero Número 4     | concrecub      | Ver Informe | Ver descarga Informe |
| Geotecnia (16)         | 99.988 Preta              | labricados_002        | 2018-11-09       | Ensayo de Prefabricados Número 2        | concrepre      | Ver Informe | Ver descarga Informe |
| Metrología (1)         | 99.988 DIP (              | 045-18                | 2018-11-06       | DIP 045-18 Informe ASTM C295 FD 1       | Petrografía    | Ver Informe | Ver descarga Informe |
| Otres (1)              | 99.988 Cilino             | ndros_015             | 2018-11-06       | DCP-40302 Ensayo de Cilindros Número 15 | concrecil      | Ver Informe | Ver descarga Informa |
| <u>Utros</u> (1)       | 99.988 Vigue              | uetas_004             | 2018-10-30       | Ensayo de Viguetas Número 4             | concrevig      | Ver Informe | Ver descarga Informe |
| Patologia (15)         | 99.988 Cilino             | ndros_017             | 2018-10-22       | Ensayo de Cilindros Número 17           |                | Ver Informe | Ver descarga Informe |
| Pavimentos (4)         | 99.988 DEN                | SIDADES DGP 4746-18 ( | 2018-10-19       | DENSIDADES DGP 4746-18 ( OTS 00565 )    | Geotecnia      | Ver Informe | Ver descarga Informe |
| Petrografía (2)        | 99.988 DCP                | P-123                 | 2018-10-17       | Instructivo -Búsqueda de informes-      | Geotecnia      | Ver Informe | Ver descarga Informe |
| Satelites (2)          | 99.988 SGP                | 9 4592-18             | 2018-10-17       | DGP 4645-18 OV 13875                    | Geotecnia      | Ver Informe | Ver descarga Informe |

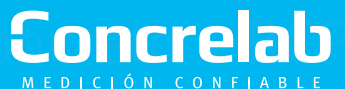

INSTRUCTIVO BÚSQUEDA DE INFORMES

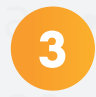

#### **REALIZAR BÚSQUEDA**

Para realizar la búsqueda seleccionamos las teclas "Control + F", donde nos desplegará un cuadro de texto en el cual podemos digitar la palabra a buscar<sup>\*</sup>. Posteriormente se resaltarán los resultados obtenidos en color naranja.

| Concrelab<br>MEDICIÓN CONFIABLE | Inicio                 | o Clientes             | Muestras         | Recorridos Inform                      | 25              |             | SALIR→                           |
|---------------------------------|------------------------|------------------------|------------------|----------------------------------------|-----------------|-------------|----------------------------------|
| Informes Generados              |                        |                        |                  |                                        |                 |             | 21/03/201                        |
| Cod Sucursal / Obra             | Exactamente igual 🔻    | 99                     | .988             |                                        |                 |             |                                  |
| Fecha Informe                   | Exactamente igual 🔻    |                        | • •              | 🔻 🥅 (aaaa/mm/dd)                       |                 |             |                                  |
| Tipo Informe                    | Que contenga 🔻         |                        |                  |                                        |                 |             |                                  |
| Asunto                          | Que contenga 🔹         |                        |                  |                                        |                 |             |                                  |
|                                 |                        | Buscar Limpiar Filtros |                  | ▼ Editar                               |                 |             |                                  |
| Barranquilla (2)                | Cod Sucursal / Obra \$ | Cod Informe            | Fecha Informe \$ | Asunto<br>Ensavo de losecas inumero e  | Tipo Informe \$ | Descargar   | Descargas<br>ver descarda miorme |
| concrecil (7)                   | 99.988                 | Losetas 010            | 2019-03-12       | Ensayo de losetas Número 10            | concrelos       | Ver Informe | Ver descarga Informe             |
| concrecub (4)                   | 99.988                 | Losetas_006            | 2019-03-11       | Ensayo de losetas Número 6             | concrelos       | Ver Informe | Ver descarga Informe             |
|                                 | 99.988                 | Losetas_007            | 2019-03-11       | Ensayo de losetas Número 7             | concrelos       | Ver Informe | Ver descarga Informe             |
| CONCIENCS (10)                  | 99.988                 | Losetas_008            | 2019-03-11       | Ensayo de losetas Número 8             | concrelos       | Ver Informe | Ver descarga Informe             |
| concremam (9)                   | 99.988                 | DPA 001                | 2019-03-01       | DPA 0001-14                            | Pavimentos      | Ver Informe | Ver descarga Informe             |
| concrenuc (3)                   | 99.988                 | Losetas_005            | 2019-02-22       | Ensayo de losetas Número 5             | concrelos       | Ver Informe | Ver descarga Informe             |
| concrepte (4)                   | 99.988                 | Cilindros_016          | 2019-02-21       | DCP-51585 Ensayo de Cilindros Número 1 | 6 concrecil     | Ver Informe | Ver descarga Informe             |
| concretos (2)                   | 99.988                 | Losetas_003            | 2019-02-18       | Ensayo de losetas Número 3             | concrelos       | Ver Informe | Ver descarga Informe             |
| Concretos (21)                  | 99.988                 | Losetas_004            | 2019-02-18       | Ensayo de losetas Número 4             | concrelos       | Ver Informe | Ver descarga Informe             |
|                                 | 99.988                 | Nucleos_001            | 2019-02-15       | Ensayo de Nucleos Número 1             | concrenuc       | Ver Informe | Ver descarga Informe             |
| concrevig (6)                   | 99.988                 | Nucleos_003            | 2019-02-15       | Ensayo de Nucleos Número 3             | concrenuc       | Ver Informe | Ver descarga Informe             |
| emecanicos (1)                  | 99.988                 | Viguetas_003           | 2019-02-03       | Ensayo de Viguetas Número 3            | concrevig       | Ver Informe | Ver descarga Informe             |
| Emecanicos (12)                 | 99.988                 | Cubos_004              | 2019-01-29       | Ensayo de Cubos de mortero Número 4    | concrecub       | Ver Informe | Ver descarga Informe             |
| Geotecnia (16)                  | 99.988                 | Prefabricados_002      | 2018-11-09       | Ensayo de Prefabricados Número 2       | concrepre       | Ver Informe | Ver descarga Informe             |
| Metrología (1)                  | 99.988                 | DIP 045-18             | 2018-11-06       | DIP 045-18 Informe ASTM C295 FD 1      | Petrografía     | Ver Informe | Ver descarga Informe             |

\*Nota: la búsqueda se realiza por página, arrojará máximo 50 / 100 o 200 resultados, según su selección.

| <b>Concre</b> lab     |         |        | Inicio  | Inicio Clientes    |            | Muestras   |      |     | Recorridos |      | Informes |        |       |       |       | S   |            |                     |
|-----------------------|---------|--------|---------|--------------------|------------|------------|------|-----|------------|------|----------|--------|-------|-------|-------|-----|------------|---------------------|
| MEDICIÓN CONFIABLE    |         |        |         |                    |            |            |      |     |            |      |          |        |       |       |       |     | 6          |                     |
|                       |         |        |         |                    |            |            |      |     |            |      |          |        |       |       |       |     |            |                     |
| 22.2 (4)              | -       |        |         | 189                |            |            |      |     |            |      | -        |        |       |       |       |     |            |                     |
| <u>42.0</u> (3)       | 99.988  | 18.743 | T3-11   | Mòdulo 179-<br>189 | 14/06/2008 | 17/06/2008 | 3    | 9   | 52         | 28,0 | 160.0    | 15.7   | 56,2  | 286   | 184   | 15  | 06/11/2018 |                     |
| <u>45.0</u> (14)      | 99.988  | 18.743 | T3-11   | Mòdulo 179-        | 14/06/2008 | 17/06/2008 | 3    | 1   | 52         | 28,0 | 172,0    | 16,9   | 60,4  | 307   | 1428  | 15  | 06/11/2018 | Transversa          |
| 45.4(1)               |         |        |         | 189                |            |            |      |     |            |      |          |        |       |       |       |     |            |                     |
| <u>56.0</u> (3)       | 99.988  | 18.743 | T3-11-2 | Mòdulo 179-<br>189 | 14/06/2008 | 17/06/2008 | 3    | 1   | 52         | 28,0 | 160,0    | 15.7   | 56,2  | 286   |       | 14  | 04/12/2017 |                     |
| Seleccionar varios    | 99.988  | 18.743 | T3-11-2 | Mòdulo 179-<br>189 | 14/06/2008 | 17/06/2008 | 3    | 1   | 52         | 28,0 | 172,0    | 16,9   | 60,4  | 307   |       | 14  | 04/12/2017 |                     |
| Fecha Informe         | 886.66  | 29.126 | 210     | Prueba             | 07/05/2009 | 14/05/2009 | 7    | 1   | 02         | 28,0 | 188,0    | 18,4   | 65,9  | 151   |       | 19  | 24/05/2017 | Transversa          |
| Forma Falla           | 99.988  | 29.126 | 210     | Prueba             | 07/05/2009 | 14/05/2009 | 7    | 1   | 02         | 28,0 | 182.0    | 17,8   | 63,8  | 146   |       | 1   | 24/05/2017 | Transversa          |
| Concretera            |         |        | Law     | depublication      |            |            | 12.0 |     |            |      |          |        |       | 1.000 |       |     |            | The Device Delivery |
| 1(30)                 | 99.988  | 29.126 | 210     | Publicar into      | 07/05/2009 | 21/05/2009 | 14   |     | 02         | 28,0 | 248.0    | 24,3   | 86,9  | 199   |       |     | 24/05/2017 | Transversa          |
| Vacío (93)            | 99.988  | 29.126 | 210     | Publicar into      | 07/05/2009 | 21/05/2009 | 14   | 1   | 02         | 28,0 | 237,0    | 23,2   | 83,0  | 190   |       |     | 24/05/2017 | Transversa          |
| Seleccionar varios    | 99.900  | 36.486 | M-6     | Muestra 06         | 05/11/2009 | 17/12/2009 | 42   | 1   | 52         | 28,0 | 493.0    | 48,4   | 173,0 | 879   |       | 1   | 24/05/2017 | Conica              |
| Planta                | harrist |        | 1000    | via                |            |            | 1000 |     | -          |      | 10000    | 102/01 | 1000  |       |       |     |            |                     |
| 1(30)                 | 99.988  | 36.486 | M-6     | Muestra 06<br>via  | 05/11/2009 | 31/12/2009 | 56   | 1   | 52         | 28,0 | 500,0    | 49,0   | 175,1 | 890   |       | 1   | 24/05/2017 | Conica y dividida   |
| Vacio (93)            | 99.988  | 36.486 | M-6     | Muestra 06         | 05/11/2009 | 31/12/2009 | 56   | - 1 | 52         | 28,0 | 516,0    | 50,6   | 180,8 | 919   |       | 13  | 24/05/2017 | Columna             |
| Seleccionar varios    | 99.988  | 36.486 | M-6     | Muestra 07<br>via  | 05/11/2009 | 03/02/2010 | 90   | 1   | 52         | 28,0 | 560.0    | 54,9   | 196.2 | 997   |       | 1   | 24/05/2017 | Transversa          |
| Tipo Mezcla           | Ina     | Te Is  | 40      | R                  |            |            |      |     |            |      |          |        | 14    | 4     | 12    | 4 1 |            |                     |
| Concreto(89)          |         |        | 40      |                    |            |            |      |     |            |      |          |        |       | -     | (d) = |     |            |                     |
| _(16)                 |         |        | 50      |                    |            |            |      |     |            |      |          |        |       |       |       |     |            |                     |
| Mortero (2)           |         |        | 200     | /                  |            |            |      |     |            |      |          |        |       |       |       |     |            |                     |
| Grouting Grouting (2) |         |        |         |                    |            |            |      |     |            |      |          |        |       |       |       |     |            |                     |
| <u>Vacío</u> (14)     |         |        |         |                    |            |            |      |     |            |      |          |        |       |       |       |     |            |                     |
| Seleccionar varios    |         |        |         |                    |            |            |      |     |            |      |          |        |       |       |       |     |            |                     |

INSTRUCTIVO BÚSQUEDA DE INFORMES

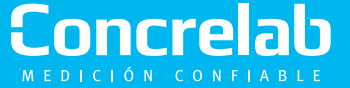

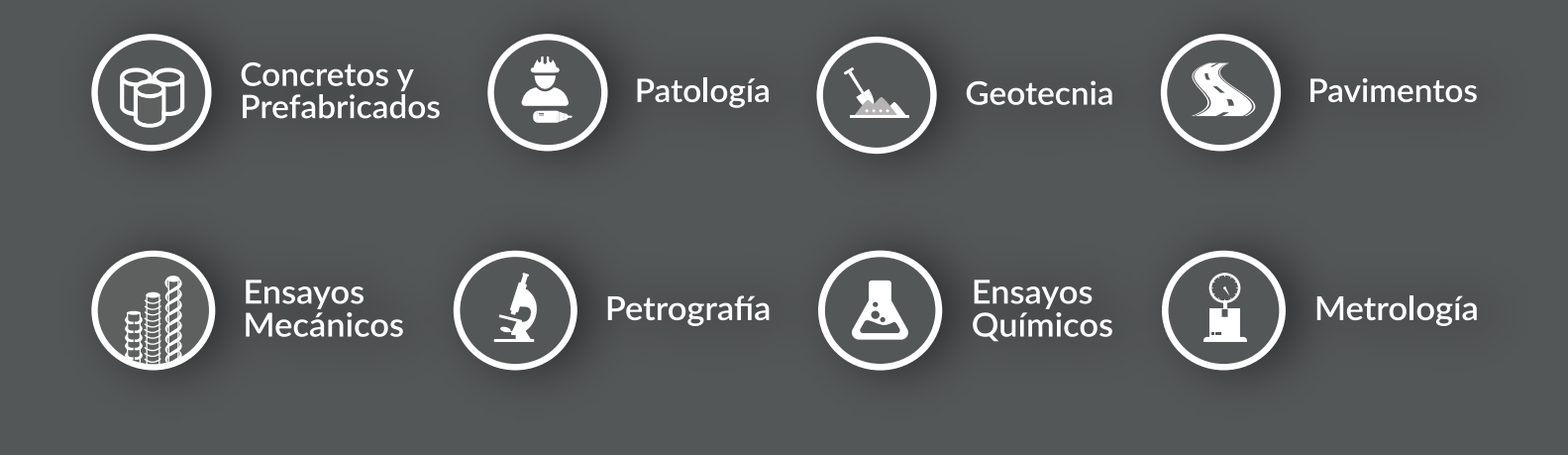

### Concrelab MEDICIÓN CONFIABLE

**Sede Bogotá** Calle 63 D No 71 A 70 PBX: (+571) 223 5656

#### Sede Barranquilla

Carrera 15 Sur # 76 - 82 Bodega 2 - Av. Circunvalar

f in У 🗿 🖸 concrelab.com